# EXHIBIT 10

Case 1:17-cv-02969-TDC Document 33-11 Filed 10/14/17 Page 2 of 55

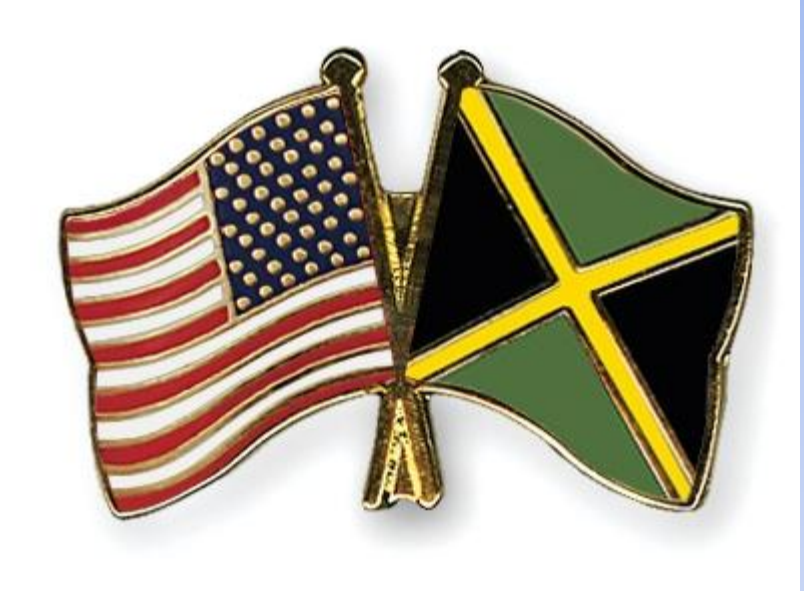

# DS-160 NONIMMIGRANT VISA APPLICATION FORM

U.S. EMBASSY KINGSTON, JAMAICA

A COMPLETE STEP-BY-STEP INSTRUCTIONAL GUIDE

#### INTRODUCTION

All nonimmigrant visa applicants must complete the **DS-160 Electronic Visa Application Form** online.

The information that you submit can only be viewed by you and the U.S. Embassy's consular staff.

You must answer every question truthfully. Errors or omissions could lead to the denial of your visa application.

This guide will help you complete the DS-160 form. Some applicants may be required to answer additional questions not presented in this guide because of their purpose of travel or other personal circumstances.

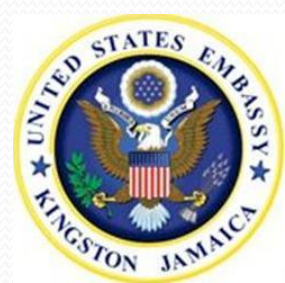

BEFORE YOU BEGIN Case 1:17-cv-02969-TDC Document 33-11 Filed 10/14/17 Page 4 of 55

Before you begin completing the DS-160, gather the following items:

- Passport and planned itinerary;
- Employment history;
- Digital photograph;
- Contact information;
- > Travel history.

Make sure your photograph meets the following requirements:

- Less than six months old
- 2 inches by 2 inches (5 by 5 cm)
- > Plain, light background
- > Full-face view, with the applicant facing the camera directly
- > For more detailed guidelines, visit http://travel.state.gov/visa/guide/guide.

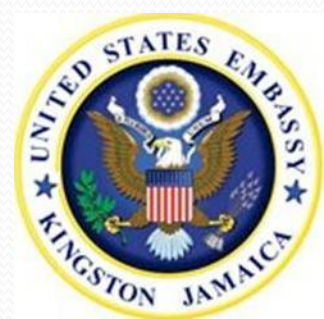

GETTING STARTED ase 1:17-cv-02969-TDC Document 33-11 Filed 10/14/17 Page 5 of 55

Access the DS-160 form at <u>https://ceac/state/gov/genniv/</u>

Read the instructions carefully and select the country in which you are applying.

The form will take approximately 45 minutes to complete. It will time out after 20 minutes of no activity. **Do not wait until you have completed the entire form to save it.** 

If you do not save your data, you will have to restart the process if the form times out or if you experience problems with your Internet connection.

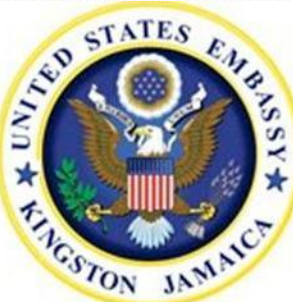

After entering your location, select "Option A" if you are starting a new online application, "Option B" to upload an application that was saved previously or "Option C" to retrieve your saved application.

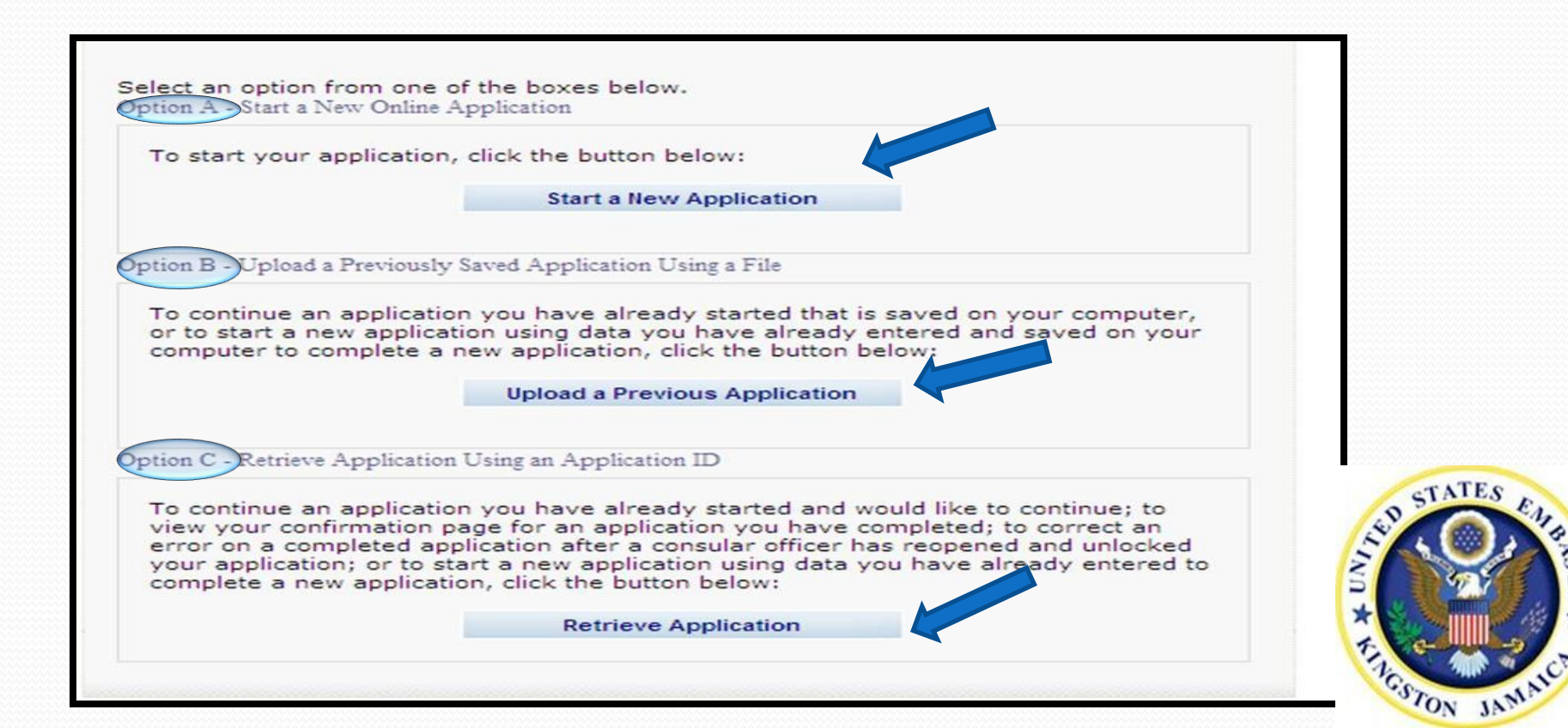

Next, you will see the screen to the right. Answer the security question, then print and save this sheet. You will need it if you have to retrieve your DS-160 form at a later date. Then, click "Continue."

#### Application Information

#### Please record your Application ID in a safe and secure place.

If there are technical issues with the system, or you want to complete your application some other time, you can save your work and later, start where you left off. In order to access your application later, however, you will need: (1) your Application ID, and (2) the answer to the security question that you will choose on this page.

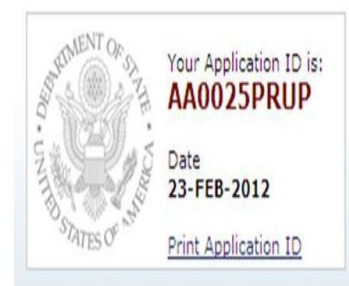

To choose a security question, pick the one you like the best from

the dropdown list, type your answer to that question in the box below, and click "Continue." Remember: In order to access your application later, you will need to know the answer **exactly as you wrote it on this page**.

You can also use your Application ID and security question to retrieve your Confirmation Page after you have submitted your application, or to use your previously provided application information to complete a new application at a later date.

Electronically submitting your DS-160 online application is only the first step in the visa application process. Once you have electronically submitted your DS-160 online application, you must contact the embassy or consulate at which you wish to apply to confirm whether you need to be interviewed by a consular officer, and to schedule an interview. You can find a list of U.S. embassies and consulates <u>here</u>, with links to their websites where you can find information about scheduling a visa interview appointment. If the embassy or consulate at which you apply informs that you must have a visa interview, the visa application process cannot be pleted until you appear for an interview with a consular officer.

Security Question 🛈

WHAT IS THE GIVEN NAME OF YOUR MOTHER'S MOTHER?

Answer

Continue

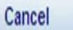

If you are uploading a previously saved application, locate the file (.dot format) by clicking "Browse" and selecting the previously saved application file. Next, answer the security questions to validate that the correct file has been selected, then click 'Upload Data'. Then, click the 'Next' button at the bottom of each page until you reach the last completed page. Then, continue the application process.

| Upload                                                  | l a Previous A                                                                                            | pplication                                                                               |                                                                                                    |                                   |
|---------------------------------------------------------|----------------------------------------------------------------------------------------------------|------------------------------------------------------------------------------------------|----------------------------------------------------------------------------------------------------|-----------------------------------|
| Click 'E<br>Next, an<br>then clic<br>page un<br>process | rowse' and select the p<br>iswer the security ques<br>k 'Upload Data'. Final<br>til the last completed pa | previously saved ap<br>tions to validate th<br>ly, click on the 'Ne<br>ge has been reach | oplication file you wish to u<br>at the correct file has been<br>xt' button at the bottom of<br>led and continue the applica | pload.<br>select<br>each<br>ation |
| Previou                                                 | sly Saved Application F                                                                                   | ile                                                                                      |                                                                                                    |                                   |
| File F                                                  | ath:                                                                                                    |                                                                                          |                                                                                                    |                                   |

At this time, you may test the upload of your digital photo.

If you choose the option to review the photo standards guide, you will exit the DS-160 and will have to begin the process again after reviewing the photo guidelines.

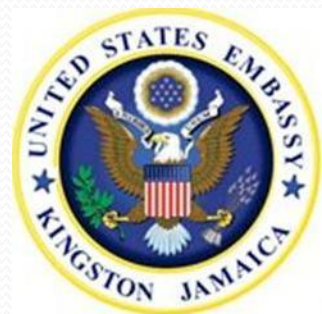

### **Entering Personal Information:**

Enter your full name (first, middle and last) in English, exactly as it appears in your passport.

You will also be asked to enter your full name in your native alphabet.

Do **<u>not</u>** enter "Nee" and your maiden name in the surname field, even if it is in your passport.

| Surnames                                           | Help: Surnames                                                                                                    |
|----------------------------------------------------|----------------------------------------------------------------------------------------------------|
| (e.g., FERNANDEZ GARCIA)                           | Enter all surnames as<br>listed in your passport.<br>If only one name is<br>listed in your passport,<br>enter that Surname. |
| Given Names                                        | Help: Given Names                                                                                                    |
| e.g., JUAN MIGUEL)<br>Full Name in Native Alphabet | If your passport does<br>not include a given<br>name, please enter<br>"FNIL" in Given Names                                 |

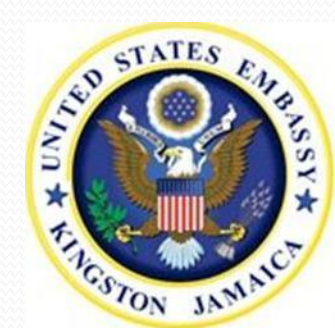

Answer "Yes" if you have used other names in your lifetime, such as a maiden name, religious name, professional name, etc. Also include variations in the spelling of your name here. Please be sure that ALL prior names are included. Failure to do so may delay the processing of your application.

| Q: Have you ever used other names (i.e., maiden, religious, professional, alias, etc.)? | Help: Other Names                                                                                                    |
|-----------------------------------------------------------------------------------------|----------------------------------------------------------------------------------------------------|
| A: Yes No                                                                               | Other names used<br>include your maiden<br>name, religious name,<br>professional name, or<br>any other names which<br>are known by or have<br>been known by in the<br>past. |

Indicate your sex and marital status.

| iex          | Marital Status 🥨 |  |
|--------------|------------------|--|
| Male CErmale | -SELECT ONE-     |  |

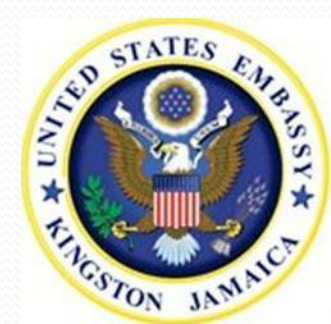

Enter your date and place of birth. If the day or month is unknown, enter the information as shown in your passport.

| Date of Birth                                                        | Help: Date of Birth                                           |
|----------------------------------------------------------------------|---------------------------------------------------------------|
| Format: DD-MMM-YYYY)                                                 | If day or month is<br>unknown, enter as<br>shown in passport. |
|                                                                      |                                                               |
| tate/Province of Birth                                               |                                                               |
| State/Province of Birth Does Not Apply Country of Birth SELECT ONE - | Help: Country of Birth                                        |

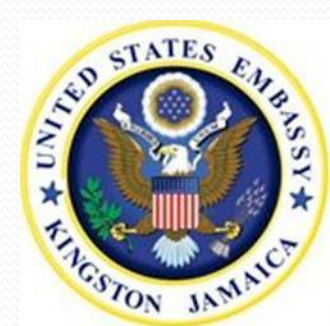

Case 1:17-cv-02969-TDC Document 33-11 Filed 10/14/17 Page 13 of 55

Fill in nationality and national identification data fields. Click "Does Not Apply" if you do not have a national identification number, U.S. Social Security Number, or U.S. Taxpayer ID Number.

| - SELECT ONE -                                               |                                                                                                    |
|--------------------------------------------------------------|----------------------------------------------------------------------------------------------------|
| Q: Do you hold or have you held a nationality other than the | Help: Nationality                                                                                                    |
| A: O Yes O No                                                | The name of the country<br>should be the name that<br>is currently in use for<br>the place where you<br>were born.                      |
| National Identification Number                               | Help: Identification<br>Numbers                                                                                                    |
| J.S. Social Security Number<br>                              | If you do not have a<br>National Identification<br>Number, U.S. Social<br>Security Number, or<br>U.S. Taxpayer ID<br>Number, then check |

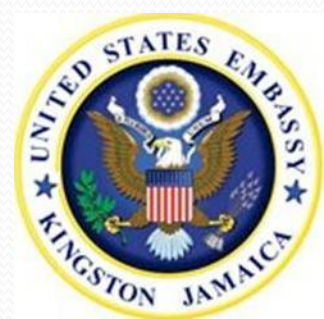

To avoid losing data, save your application after completing each section of the DS-160. Click the "Save" button on the red toolbar at the bottom of the screen, then select either "Save Application to File" or "Continue Application" on the Save Confirmation page. If you choose "Save Application to File," you will need to save your application to your computer and/or media storage device.

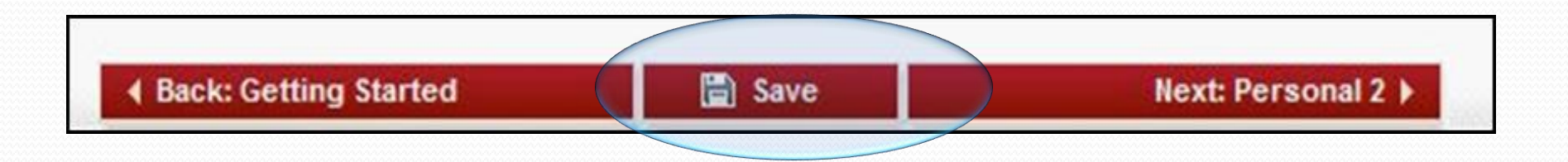

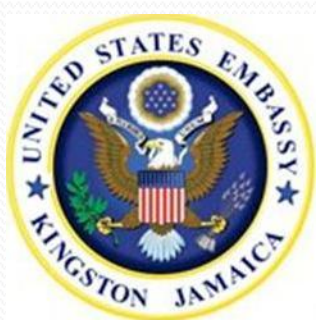

#### Save Confirmation

You have saved your application for your current session. Once you close the CEAC application browser window, you will not be able to retrieve the saved data.

If you plan on being away from the online application for more than 20 minutes, please click the 'Save Application to File' button below to save your application data to a file that you can retrieve at a later time. Then click the 'Save' button on the File Download window. Identify a place on your computer to save the application file, browse to that location, and click the 'Save' button on the Save As window. The system will download your application to the specified location. Once the download is complete, click 'Close' to return to this page. When you wish to retrieve and use your saved application, follow the instructions provided on the Getting Started page to upload your saved application file.

Choose one of the following options:

| Save | Appl | lication | to | File |  |
|------|------|----------|----|------|--|
|      |      |          |    |      |  |

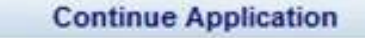

**Exit Application** 

#### Address and Phone Information:

Enter your current home address.

The DS-160 does not accept (/) as a valid character. For addresses that contain (/), please use (-) instead. Example: 191/2 Spanish Town Road should be written as 191-2 Spanish Town Road.

| Street Address (Line 1)    |                | ] |
|----------------------------|----------------|---|
| Street Address (Line 2) *( | Optional       | ] |
| City                       |                | 1 |
| State/Province             | Does Not Apply | , |
| Postal Zone/ZIP Code       | Does Not Apply |   |
| Country                    |                |   |

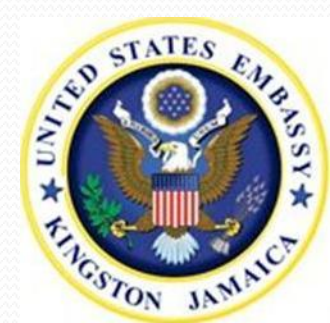

Case 1:17-cv-02969-TDC Document 33-11 Filed 10/14/17 Page 17 of 55

Answer "Yes" if your "Home Address" is the same as your "Mailing Address." Your mailing address should be the address to which your passport will be sent if you are granted a visa.

| Mailing Address                                                                                                    |  |
|----------------------------------------------------------------------------------------------------|--|
| Q: Is your Mailing Address the same as your Home<br>Address?(This is the address to which your passport will<br>be sent if you qualify for a visa). |  |
| A: Yes No                                                                                                    |  |

Provide your home, work, fax and mobile/cell phone numbers, as applicable. If you leave a phone number blank, check "Does Not Apply."

| Phone<br>Home Phone Number |                |  |
|----------------------------|----------------|--|
| Work Phone Number          | Does Not Apply |  |
| Work Fax Number            | Does Not Apply |  |
| Mobile/Cell Phone Number   | Does Not Apply |  |

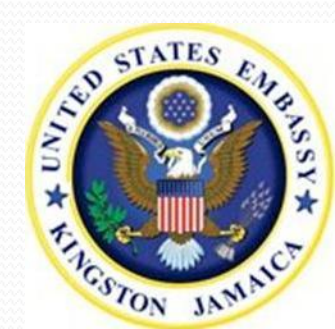

Enter your email address. It is important that you provide an email address in case we must contact you before your interview. If you do not have an email address, click "Does Not Apply."

| Email Address                    |                |
|----------------------------------|----------------|
| Email Address                    | Does Not Apply |
| (e.g., emailaddress@example.com) |                |

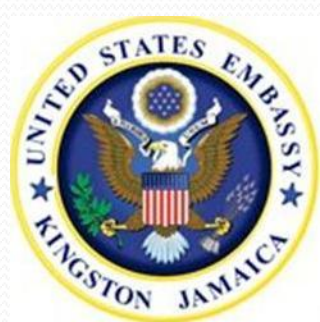

#### Passport Information:

Enter your passport number and passport book number, if applicable. Note: The passport book number is commonly called the inventory control number. You may or may not have a passport book number on your passport. If your passport does not have a passport book number, click "Does Not Apply."

Enter the Country/Authority that issued your passport and the city, state/province, and country in which your passport was issued.

| Enter the informative travel docume<br>will be using when<br>traveling to the U<br>Your travel docume<br>should be a valid,<br>unexpired passpor<br>other valid, unexpired passpor<br>other valid, unexpired passpor<br>documentation the<br>sufficient to estable<br>your identity and<br>nationality.<br>Help: Passport Book<br>Number<br>The Passport Book<br>Number is commer<br>called the inventor<br>control number. Y<br>may or may not the<br>Passport Book Nu<br>on your passport. | ation o<br>ent yc<br>n<br>J.S.<br>ment<br>,<br>ort or<br>pired<br>iat is<br>plish<br>k<br>olish |
|----------------------------------------------------------------------------------------------------|-------------------------------------------------------------------------------------------------|
| Assport Book Number  Does Not Apply  Dountry/Authority that Issued Passport SELECT ONE -  here was the Passport Issued?  Help: Passport Book Number  The Passport Boo Number is commot control number. Y may or may not Passport Book Nu on your passport.                                                                                                    | ok<br>only                                                                                      |
| buntry/Authority that Issued Passport SELECT ONE - here was the Passport Issued? The Passport Book Number is common called the inventor control number. Y may or may not h Passport Book Nu on your passport.                                                                                                    | only                                                                                            |
| SELECT ONE - Called the inventor<br>control number. Y<br>may or may not h<br>Passport Book Nu<br>on your passport.                                                                                                    | Sec. 1                                                                                          |
| here was the Passport Issued? Control number. Y<br>Passport Book Nu<br>on your passport.                                                                                                    | JLA                                                                                             |
| here was the Passport Issued? Passport Book Nu<br>on your passport.                                                                                                    | rou<br>have a                                                                                   |
| on your passport.                                                                                                    | umber                                                                                           |
| City location of the Pa                                                                                                    | . The                                                                                           |
| Book Number on                                                                                                    | your                                                                                            |
| passport may var<br>depending on the                                                                                                    | ry                                                                                              |
| State/Province *If shown on passport country that issue                                                                                                    | ed you                                                                                          |
| passport. Please                                                                                                    | contac                                                                                          |
| Country authority if you a                                                                                                    | re                                                                                              |
| - SELECT ONE - unable to determ                                                                                                    | ine                                                                                             |
| passport contains                                                                                                    | c a                                                                                             |

Enter your passport's issuance and expiration dates. In most cases your passport must be valid for at least **six months** beyond your visa application date and beyond your arrival date in the U.S.

Answer "Yes" if you have ever had a lost or stolen passport.

| Issuance Date              | Expiration Date           | Help: Expiration Date                                                                                                    |
|----------------------------|---------------------------|----------------------------------------------------------------------------------------------------|
| (Format: DD-MMM-YYYY)      | (Format: DD-MMM-YYYY)     | In most cases your<br>passport must have at<br>least six months of<br>validity beyond the date<br>of your visa application<br>and/or your arrival in<br>the United States. |
| Q: Have you ever lost a pa | ssport or had one stolen? |                                                                                                    |

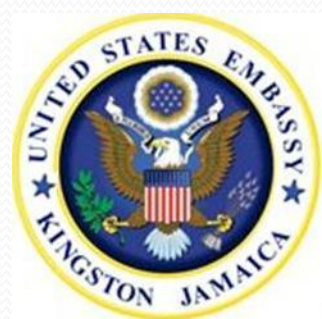

### **Principal Applicant Question:**

Answer "No" if someone else is completing the DS-160 on your behalf or if you are accompanying your spouse or parent who is going to work, study or get married in the U.S. All other applicants should answer "Yes."

| Q: Are you the principal applicant? | Help: Principal Applicant                                                                                                    |
|-------------------------------------|----------------------------------------------------------------------------------------------------|
| A: Oyes ONO                         | All visitors for business<br>or pleasure are principal<br>applicants, even if you<br>are traveling with your<br>family. If you are<br>coming to the United<br>States in a category of<br>visa that permits you to<br>work, study, or get<br>married, you are the<br>principal applicant. You |

| - V N          |               |             |           |       |
|----------------|---------------|-------------|-----------|-------|
| Answer the adv | ditional que  | ection      |           |       |
|                | artisriar dar |             |           |       |
| Surnames of    | Principal A   | Applicant   |           |       |
|                |               |             |           |       |
| Given Names    | of Princip    | al Applicar | it        |       |
|                |               |             |           |       |
|                |               |             |           |       |
| Principal A    | pplicant's F  | Purpose of  | Trip to U | .s. 🛈 |
| - SELECT       | ONE -         |             |           |       |
| OLLEOI         | UTTE          |             |           | 105   |

## **Purpose of Travel:**

Select your purpose of travel to the U.S. from the dropdown menu. If you do not see the appropriate purpose of travel, select "Other" for more options. Remember: If you are applying for an employment authorization visa, do <u>not</u> choose B1 or B1/B2.

If you are applying for two different types of visas (for example, C1/D and B1/B2) you must complete two separate DS-160 applications.

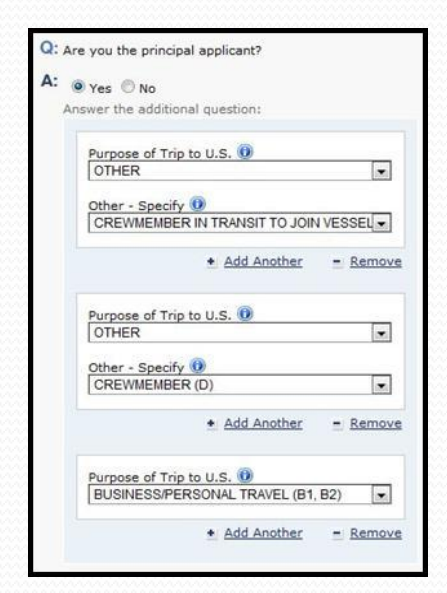

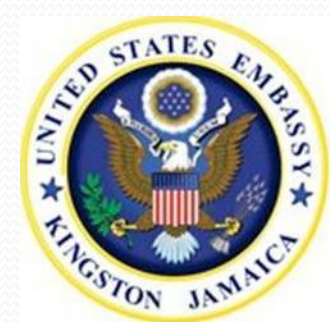

Case 1:17-cv-02969-TDC Document 33-11 Filed 10/14/17 Page 23 of 55

Enter your intended date of arrival and length of stay in the U.S. If you are unsure of your exact travel plans, provide your best estimate.

| Intended Date of Arrival        | Help: Arrival Plans                        |
|---------------------------------|--------------------------------------------|
| (Format: DD-MMM-YYYY)           | If you are unsure of<br>your travel plans, |
| Intended Length of Stay in U.S. | estimate.                                  |

Enter the address where you will stay while in the U.S. If you are staying at a hotel, please include the hotel's name.

| Street Address (Lin | e 2) *Option | al |  |
|---------------------|--------------|----|--|
|                     |              |    |  |
| City                |              |    |  |
|                     |              |    |  |
| State               |              |    |  |
| - SELECT ONE -      |              |    |  |
|                     |              |    |  |
| ZIP Code (if known  | 1)           |    |  |

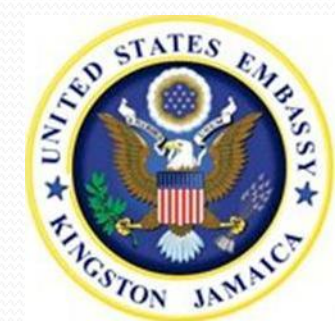

Case 1:17-cv-02969-TDC Document 33-11 Filed 10/14/17 Page 24 of 55

Enter information about the person or organization paying for your travel to the U.S.

| Person/Entity Paying for Your Trip 💷 |   |
|--------------------------------------|---|
| -SELECT ONE-                         | - |

If you are not paying for your trip, you will be asked to enter more information about your sponsor:

| ovide the following information: |                |
|----------------------------------|----------------|
| urnames of Person Paying for Tr  | ip             |
| e.g., FERNANDEZ GARCIA)          |                |
| Given Names of Person Paying for | Trip           |
| (e.g., JUAN MIGUEL)              |                |
| Telephone Number                 |                |
| Email Address                    | Does Not Apply |
| e.g., emanaduress@example.cum    | "              |
| Relationship to You 🤒            |                |

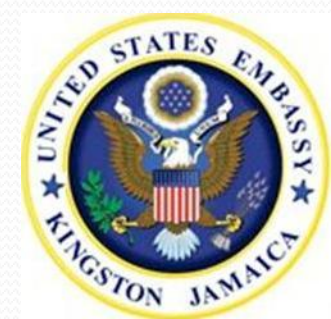

### Are there other persons traveling with you?

Answer "Yes" if you are traveling with family, a tour group, performing group, or athletic team. If you answer "Yes", you will be asked whether you are part of a group or organization. If so, enter the group name. If you are not part of a group, list your companions' names and relationships to you.

|                                                |                                                                                                    | Q: Are you traveling as part of a group or organization? |
|------------------------------------------------|----------------------------------------------------------------------------------------------------|----------------------------------------------------------|
| Persons traveling with you                     | Help: Traveling with                                                                                                    | A: Yes No                                                |
| Q: Are there other persons traveling with you? | You should answer Yes                                                                                                    | Enter person(s) traveling with you                       |
| A: Yes No                                      | to this question if you<br>are traveling with<br>family, as part of an<br>organized tour, or as<br>part of a performing                       | Surnames of Person Traveling With You                    |
|                                                | group or athletic team.<br>You do not need to list<br>individuals who are<br>traveling with you for<br>the purposes of<br>employment with the | Given Names of Person Traveling With You                 |
|                                                | same employer.                                                                                                    | Relationship with Person 🛈                               |
|                                                |                                                                                                    | - SELECT ONE -                                           |
|                                                |                                                                                                    | ★ Add Another = Remove                                   |
| Q: Are you trav                                | veling as part of a group or organization?                                                                                                    |                                                          |
| A. 0                                           |                                                                                                    | 7                                                        |
| A. @ Yes ()                                    | No                                                                                                    |                                                          |
| Enter the name                                 | of the group you are traveling with                                                                                                    |                                                          |
| Come Name                                      |                                                                                                    |                                                          |
| Group Name                                     |                                                                                                    | If you are traveling with                                |
|                                                |                                                                                                    | more than one individual,                                |
|                                                |                                                                                                    | click "Add Another" to                                   |
|                                                |                                                                                                    | legitible                                                |
|                                                |                                                                                                    | auu auunonai                                             |
|                                                |                                                                                                    | companions                                               |

#### **Previous U.S. Travel Information**

#### Honestly answer the following three Yes or No questions:

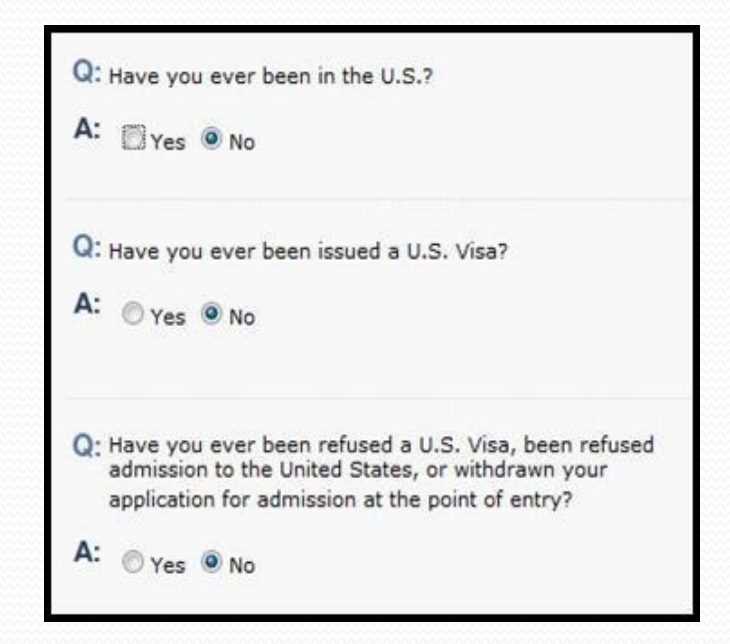

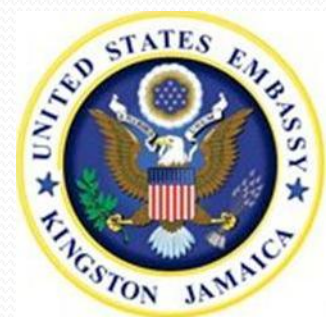

If you have been in the U.S. before, you will be asked to provide information about your last five U.S. visits and information about whether you have had a U.S. driver's license. Answer these questions as accurately as possible. If you do not remember your exact travel date, you may provide an estimate.

| A: | ● Yes ◎ No<br>ovide information on your last five U.S. visits:                       |
|----|--------------------------------------------------------------------------------------|
|    | Date of Arrival                                                                      |
|    | Add Another      Remove  Q: Do you or did you ever hold a U.S. Driver's License?  A: |

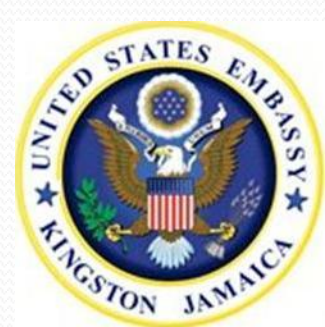

### <u>Contact in the United States:</u>

Enter the name and contact information for an individual in the U.S who knows you and can verify your identity. If you do not personally know anyone in the U.S., you may enter the name of your hotel or the name of the company for which you will work in the U.S.

| Contact Person   |             |
|------------------|-------------|
| Surnames         |             |
|                  |             |
| Given Names      |             |
|                  |             |
|                  |             |
|                  | Do Not Know |
| rganization Name |             |
|                  |             |
|                  | Do Not Know |
|                  |             |

| 0.5. Brieer Address (cil     | ne 1)           |
|------------------------------|-----------------|
|                              |                 |
|                              |                 |
| U.S. Street Address (Lin     | ve 2) "Optional |
| erer ere erer rissi ess feit |                 |
|                              |                 |
| ete //                       |                 |
| City                         |                 |
|                              |                 |
|                              |                 |
| State                        |                 |
| - SELECT ONE -               |                 |
|                              |                 |
| ZIP Code (if known)          |                 |
| 3                            |                 |
| (e.g., 55555 or 55555-5      | (555)           |
|                              |                 |
| Phone Number                 |                 |
| ()                           |                 |
| (e.g., 555-555-5555)         |                 |
|                              |                 |
| Email Address                |                 |
|                              | Cores Net Arely |

# Family Information:

Enter your parents' full names and dates of birth. If you do not know this information, check "Do Not Know." Also answer the Yes/No question about whether your parents are in the U.S.

| f Birth     |                                       | Mother's I                                  |
|-------------|---------------------------------------|---------------------------------------------|
|             | _                                     | Surname                                     |
| Do Not K    | Cnow                                  | (e.g., He                                   |
|             | _                                     | Given Na                                    |
| Do Not K    | Cnow                                  | (e.g., Ju                                   |
| Do Not Know |                                       | Date of I                                   |
| ?           |                                       | Q: Is y                                     |
|             |                                       | A: 0                                        |
|             | f Birth Do Not # Do Not # Do Not Know | f Birth Do Not Know Do Not Know To Not Know |

| e.g., Hernandez Garcia)                   | Do Not Know |
|-------------------------------------------|-------------|
| Siven Names                               |             |
| (e.g., Juanita Miguel)                    | Do Not Know |
| Date of Birth ()<br>(Format: DD-MMM-YYYY) | Do Not Know |
| Q: Is your mother in the U.S.?            |             |
| A: 0                                      |             |

# Do you have immediate relatives in the United States?

Answer yes if you have a fiancé(e), spouse, child, or sibling in the United States. If you answer Yes, enter the additional details, as requested. If you have multiple immediate relatives in the U.S., click "Add Another" to enter additional information.

| Q: Do you have any immediate relatives, not including parents, in the United States? | Surnames<br>Given Names                                                      |
|--------------------------------------------------------------------------------------|------------------------------------------------------------------------------|
| A: Ves No                                                                            | Relationship to You<br>- SELECT ONE -<br>Relative's Status<br>- SELECT ONE - |
|                                                                                      | Click "Ac<br>include c                                                       |

| Given Names           |                |
|-----------------------|----------------|
|                       | 1              |
| Relationship to You 🕖 |                |
| - SELECT ONE -        |                |
| Relative's Status     |                |
| - SELECT ONE -        |                |
| * Add                 | Another - Remo |
| * 899                 | Another Reinic |
|                       | <u></u>        |
|                       |                |
| Click "Add Anothe     | r" to          |
| include details if yo | ou             |
| have more than on     | e              |
| immediate family      |                |
| member in the U.S     |                |
|                       |                |

nformation:

If applicable, enter your current husband/wife's full name, including maiden name for wife. If you are divorced, please also enter your previous spouse's information.

| Spouse's Full Name (include Maiden Name) |   | Spouse's Place of Birth   |   |
|------------------------------------------|---|---------------------------|---|
| Spouse's Surnames                        |   | City                      |   |
| Spouse's Given Names                     |   | Country<br>- SELECT ONE - |   |
| (Format: DD-MMM-YYYY)                    |   |                           |   |
| Spouse's Nationality                     |   | Spouse's Address          |   |
| - SELECT ONE -                           | • | -SELECT ONE-              | • |

### Work, Education and Training Background:

Select your primary occupation field from the drop-down list.

| rim | ary Occupation 🛈   |   |   |
|-----|--------------------|---|---|
| SE  | LECT ONE-          |   | - |
|     |                    |   |   |
|     |                    |   |   |
|     | -                  |   |   |
|     | Primary Occupation |   |   |
|     | Primary Occupation | T |   |

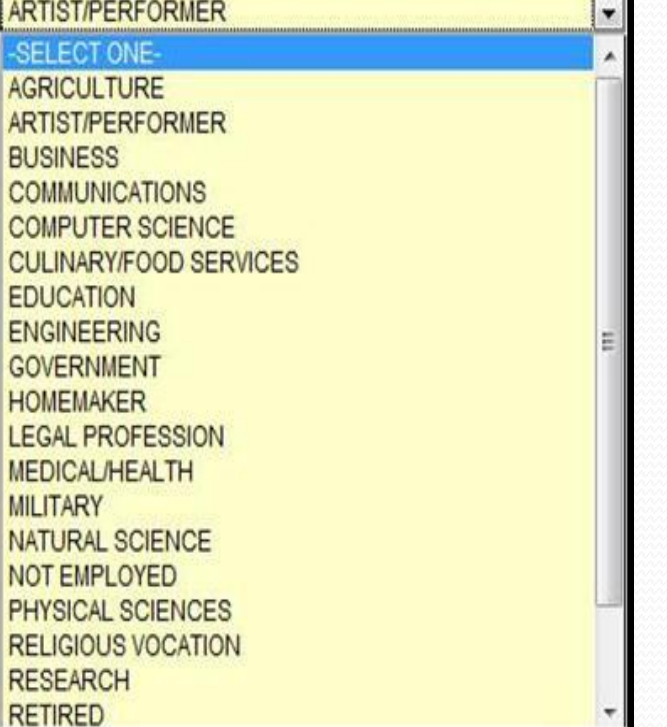

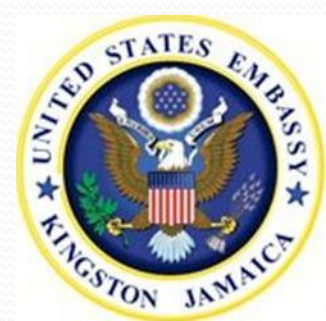

Provide your employer's address and additional employment details, as required.

| Street Address (Line 2) *Optional City  State/Province Does Not Apply Postal Zone/ZIP Code Does Not Apply Country - SELECT ONE - Inthly Salary in Local Currency (if employed) Does Not Apply | Street Address (Line 2) *Optional City State/Province Does Not Apply Postal Zone/ZIP Code Does Not Apply Country - SELECT ONE - Inthly Salary in Local Currency (if employed) Does Not Apply iefly describe your duties: | Street Address (Lin  | e 1)                      |
|----------------------------------------------------------------------------------------------------|----------------------------------------------------------------------------------------------------|----------------------|---------------------------|
| City  State/Province  Does Not Apply  Postal Zone/ZIP Code  Country  SELECT ONE -  Inthly Salary in Local Currency (if employed)  Does Not Apply                                              | City  State/Province  Does Not Apply  Postal Zone/ZIP Code  Does Not Apply  Country  - SELECT ONE -  Inthly Salary in Local Currency (if employed)  Does Not Apply  iefly describe your duties:                          | Street Address (Lin  | e 2) *Optional            |
| State/Province  Postal Zone/ZIP Code  Does Not Apply  Country  - SELECT ONE -  Inthly Salary in Local Currency (if employed)  Does Not Apply                                                  | State/Province  Postal Zone/ZIP Code  Does Not Apply  Country  - SELECT ONE -  Inthly Salary in Local Currency (if employed)  Does Not Apply  iefly describe your duties:                                                | City                 |                           |
| Postal Zone/ZIP Code Country - SELECT ONE - Inthly Salary in Local Currency (if employed) Does Not Apply                                                                                      | Postal Zone/ZIP Code Does Not Apply Country - SELECT ONE - Inthly Salary in Local Currency (if employed) Does Not Apply iefly describe your duties:                                                                      | State/Province       | Does Not Apply            |
| - SELECT ONE -                                                                                                    | - SELECT ONE -                                                                                                    | Postal Zone/ZIP Co   | ode<br>Does Not Apply     |
| inthly Salary in Local Currency (if employed)                                                                                                    | inthly Salary in Local Currency (if employed)                                                                                                    | - SELECT ONE -       |                           |
| iefly describe your duties:                                                                                                    |                                                                                                    | onthly Salary in Loc | al Currency (if employed) |
|                                                                                                    |                                                                                                    |                      |                           |

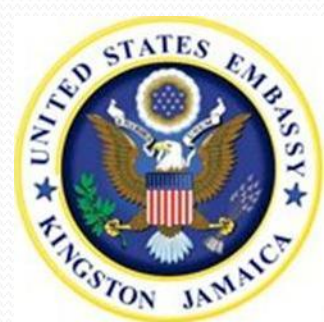

Case 1:17-cv-02969-TDC Document 33-11 Filed 10/14/17 Page 34 of 55

Answer the Yes/No question about previous employment. If you were previously employed, provide your employment information for the last 5 years. Click "Add Another" to enter additional employment history.

| re you previously employed?                |  |
|--------------------------------------------|--|
| 🖲 Yes 🔘 No                                 |  |
| mployer/Employment Information:            |  |
| Employer Name                              |  |
|                                            |  |
| Employer Street Address (Line 1)           |  |
|                                            |  |
| Employer Street Address (Line 2) *Optional |  |
|                                            |  |
| City                                       |  |
| State/Province                             |  |
|                                            |  |
| Does Not Apply Postal Zone/ZIP Code        |  |
| Does Not Apply                             |  |
| Country                                    |  |
| - SELECT ONE -                             |  |
| Telephone Number                           |  |
|                                            |  |
|                                            |  |

| Supervisor's Surnan  | ne                |          |
|----------------------|-------------------|----------|
| Supervisor's Given M | lames             |          |
| Employment Date Fr   | om 🛈              |          |
| Format: DD-MMM-Y     | <b>0</b><br>YYYY) |          |
| Briefly describe you | r duties:         |          |
|                      |                   |          |
| 2                    | + Add Another     | - Remove |

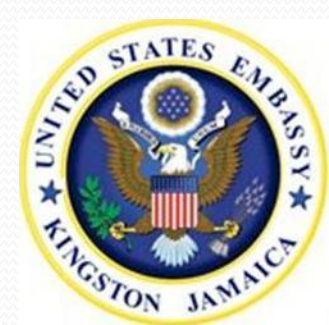

Answer the Yes/No question about attending educational institutions other than elementary schools (such as high schools, universities, graduate schools, technical schools, etc.). Provide the requested information about schools that you attended.

For middle school and high school courses of studies, please indicate "academic" or "vocational." For all other educational levels, provide your major or concentration.

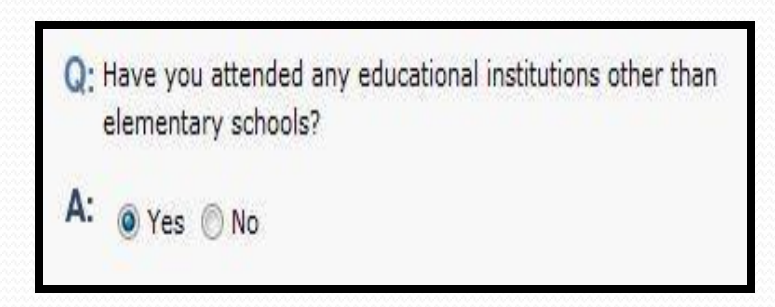

| Name of Institution                                |                                                                                                    |
|----------------------------------------------------|----------------------------------------------------------------------------------------------------|
|                                                    |                                                                                                    |
| Street Address (Line 1)                            |                                                                                                    |
| Street Address (Line 2) *Optional                  |                                                                                                    |
| City                                               |                                                                                                    |
| State/Province                                     |                                                                                                    |
| Postal Zone/ZIP Code                               |                                                                                                    |
| Country                                            |                                                                                                    |
|                                                    |                                                                                                    |
| Course of Study                                    | Help: Course of Study                                                                                                    |
| Pate of Attendance From 0<br>(Format: DD-MMM-YYYY) | For middle school/junic<br>high or high school<br>course of study please<br>indicate "Academic" or<br>"Vocational." For all |
| Date of Attendance To 0<br>(Format: DD-MMM-YYYY)   | other educational level<br>please indicate your<br>major or concentration                                                   |
| Add Another - Remove                               |                                                                                                    |

Answer the remaining Yes/No questions about work, education and training. Please provide complete and accurate information if you are asked to provide an explanation.

#### Q: Do you belong to a clan or tribe?

A: OYes ONO

```
Q: Have you traveled to any countries within the last five 
years?
```

A: OYes ONo

Q: Have you belonged to, contributed to, or worked for any professional, social, or charitable organization?

A: OYes ONo

- Q: Do you have any specialized skills or training, such as firearms, explosives, nuclear, biological, or chemical experience?
- A: OYes ONO
- Q: Have you ever served in the military?
- A: OYes ONO
- Q: Have you ever served in, been a member of, or been involved with a paramilitary unit, vigilante unit, rebel group, guerrilla group, or insurgent organization?

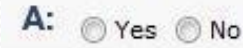

If you indicate that you have traveled abroad in the past five years, you will be asked to list the countries you visited. Be sure to enter <u>all</u> countries that you have visited in the last five years, not only your most recent trip.

| Q: Have you traveled t<br>years? | to any countries within the last five |
|----------------------------------|---------------------------------------|
| A: • Yes No                      |                                       |
| Provide a List of Co             | untries Visited                       |
| Countries                        |                                       |
| - SELECT ONE -                   |                                       |
|                                  | * Add Another – Remove                |

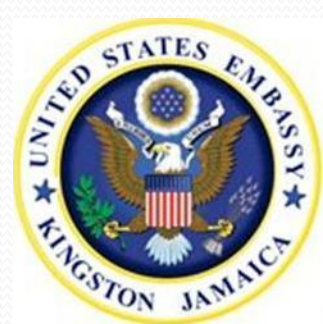

## Security and Background Information:

Answer "Yes" or "No" to the health questions. Provide complete, accurate and honest explanations in the box(es) provided for any question(s) to which you respond "Yes."

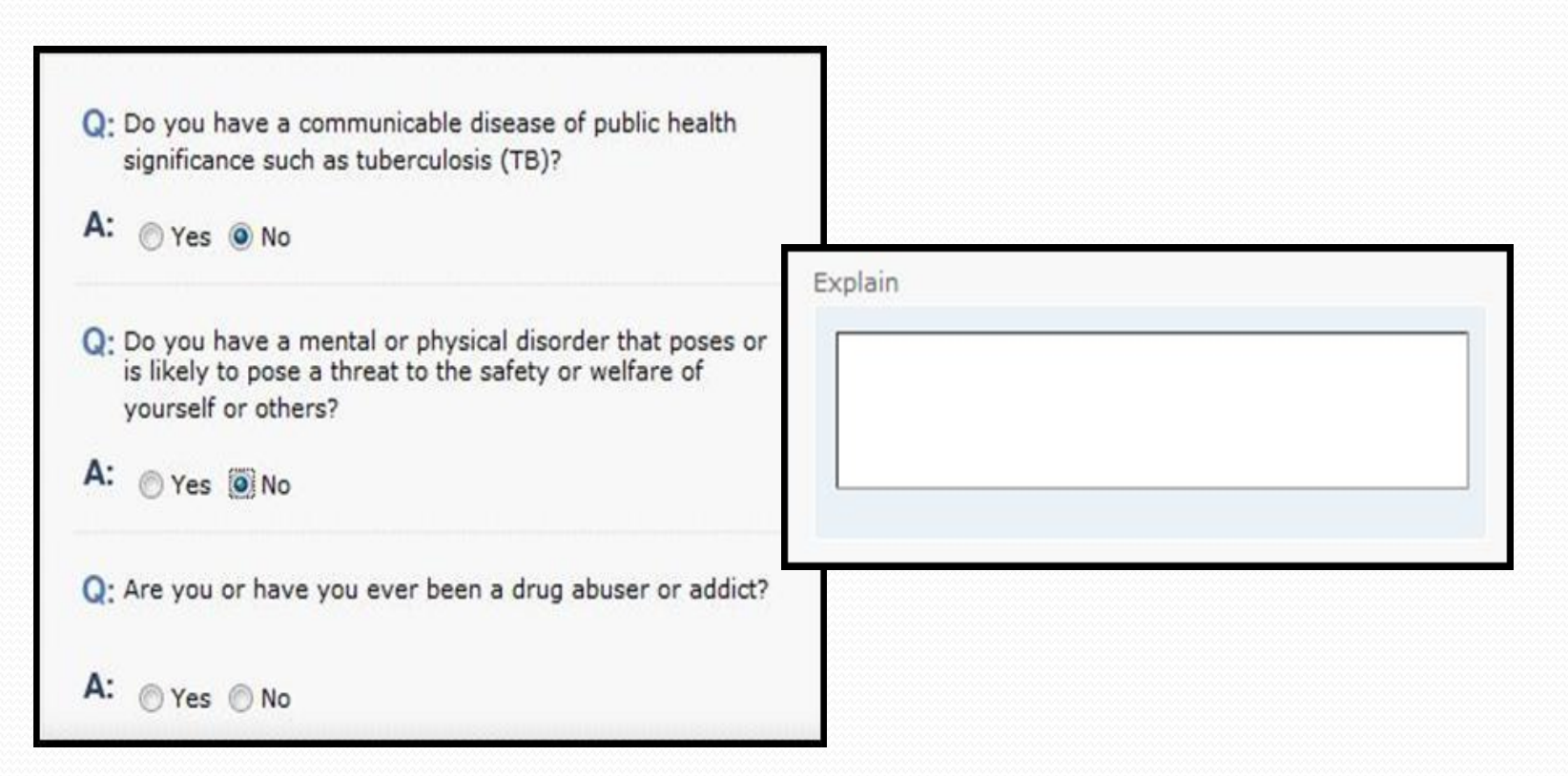

Case 1:17-cv-02969-TDC Document 33-11 Filed 10/14/17 Page 39 of 55

Answer "Yes" or "No" to the questions about your criminal history. Provide complete, accurate and honest explanations in the box(es) provided for any question(s) to which you respond "Yes."

Q: Have you ever been arrested or convicted for any offense or crime, even though subject of a pardon, amnesty, or other similar action?

A: OYes ONO

Q: Have you ever violated, or engaged in a conspiracy to violate, any law relating to controlled substances?

4: 🔘 Yes 🔘 No

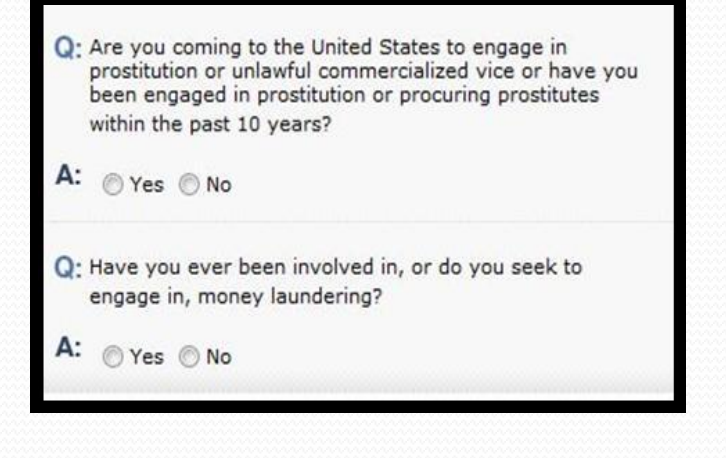

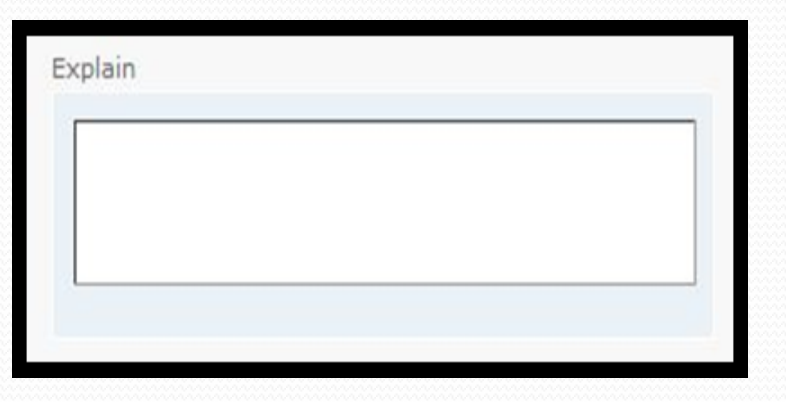

Case 1:17-cv-02969-TDC Document 33-11 Filed 10/14/17 Page 40 of 55

Answer "Yes" or "No" to the security questions. Please provide complete, accurate and honest explanations in the box(es) provided for any question(s) to which you respond "Yes."

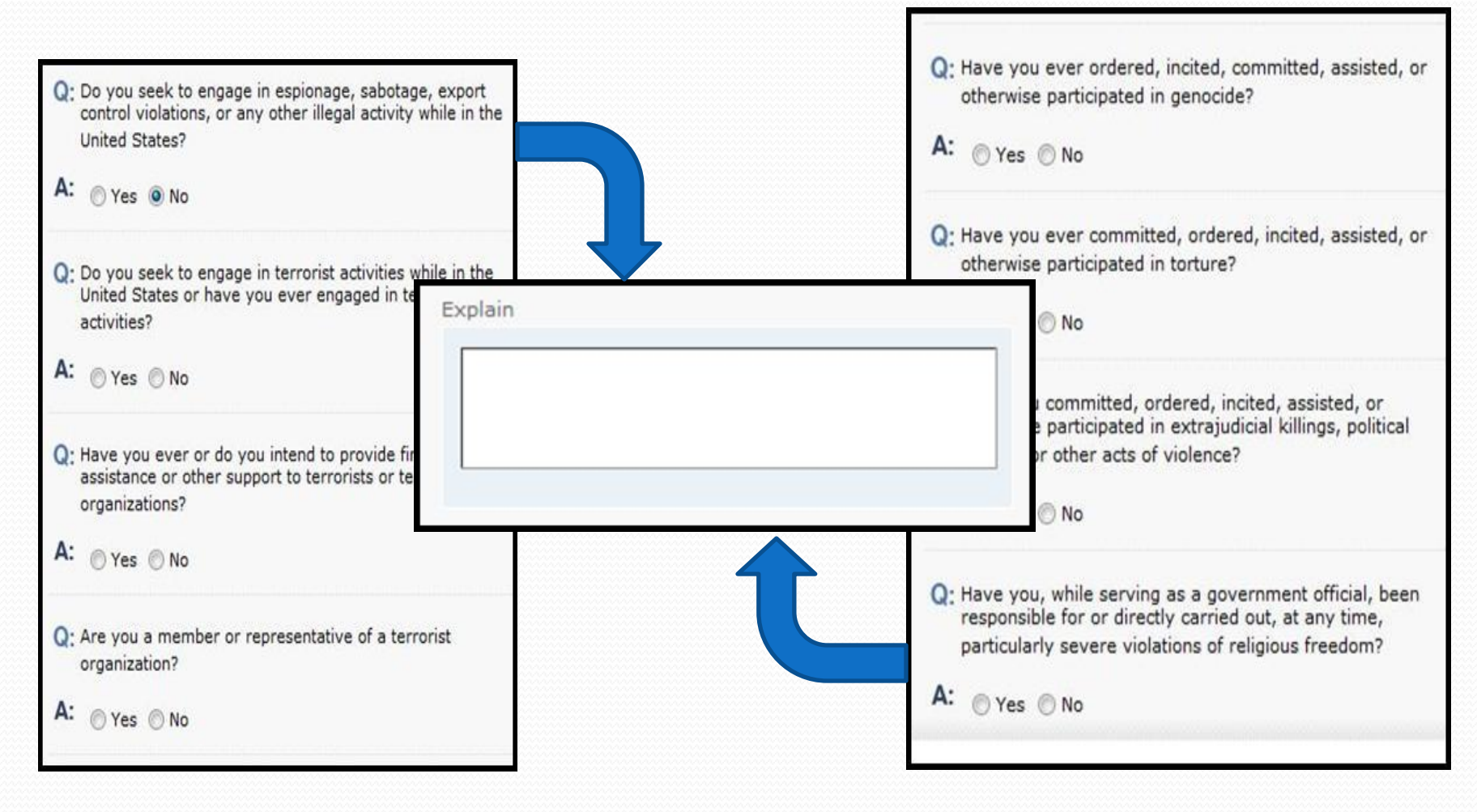

Answer "Yes" or "No" to the immigration violation question. Then, click the "Next" button at the bottom of the screen and answer "Yes" or "No" to the miscellaneous security questions. Please provide complete, accurate and honest explanations in the box(es) provided for any question(s) to which you respond "Yes."

| Q: Have you ever sought to obtain or assist others to obtain<br>a visa, entry into the United States, or any other United<br>States immigration benefit by fraud or willful<br>misrepresentation or other unlawful means? | <ul> <li>Q: Have you ever withheld custody of a U.S. citizen child outside the United States from a person granted legal custody by a U.S. court?</li> <li>A: O Yes No</li> </ul> |
|----------------------------------------------------------------------------------------------------|----------------------------------------------------------------------------------------------------|
| A: Yes No                                                                                                    | <ul> <li>Q: Have you voted in the United States in violation of any law or regulation?</li> <li>A: <ul> <li>Yes <ul> <li>No</li> </ul> </li> </ul></li></ul>                      |
| Explain                                                                                                    | <ul> <li>Q: Have you ever renounced United States citizenship for the purpose of avoiding taxation?</li> <li>A: <ul> <li>Yes <ul> <li>No</li> </ul> </li> </ul></li></ul>         |

Case 1:17-cv-02969-TDC Document 33-11 Filed 10/14/17 Page 42 of 55

## Questions for Students and Exchange Visitors:

If you are applying for a Student or Exchange Visitor visa (F, M, or J), you will be asked to provide at least two contacts in your country of residence who can verify the information in your DS-160. Please do **not** list immediate family members or other relatives.

| è          |               |            |                |           |
|------------|---------------|------------|----------------|-----------|
| -          |               |            |                |           |
| Given Nar  | nes           |            |                |           |
|            |               |            |                |           |
|            |               |            |                |           |
| Street Ad  | dress (Line 1 | )          |                |           |
| -          |               |            |                |           |
|            |               |            |                |           |
| Street Ad  | dress (Line 2 | ) *Optiona |                |           |
|            |               |            |                |           |
|            |               |            |                |           |
| City       |               |            |                |           |
|            |               |            |                |           |
|            |               |            |                |           |
| State/Pro  | vince         |            |                |           |
| i.         |               |            | Does N         | ot Apply  |
|            |               |            |                |           |
| Postal Zor | ne/ZIP Code   |            |                |           |
|            |               | Do         | es Not Apr     | oly       |
|            |               |            |                | 192       |
| Country    |               |            |                |           |
| - SELECT   | ONE -         |            |                |           |
|            |               |            |                |           |
|            |               |            |                |           |
|            | Number        |            |                |           |
| elephone   |               | 3          | Does           | Not Apply |
| elephone   |               |            | trend in a new |           |
| elephone   |               |            |                |           |
| elephone   | ress          |            |                |           |

Case 1:17-cv-02969-TDC Document 33-11 Filed 10/14/17 Page 43 of 55

If you are applying for a Student or Exchange Visitor visa, please provide your SEVIS number.

If you are applying for a Student or Exchange Visitor visa, you will be asked to provide additional information about the institution where you intend to study, including name, address, course of study, etc.

| e.g., N0123456789)  |                    |  |  |
|---------------------|--------------------|--|--|
|                     |                    |  |  |
| Q: Do you intend to | study in the U.S.? |  |  |
|                     |                    |  |  |

| ovide additional information below: |    |
|-------------------------------------|----|
|                                     |    |
| lame of School                      |    |
|                                     | 1  |
| Course of Study                     |    |
|                                     | ļ. |
|                                     |    |
| Street Address (Line 1)             |    |
|                                     |    |
| Street Address (Line 2) *Optional   |    |
|                                     |    |
|                                     |    |
| Lity                                |    |
|                                     |    |
| State                               |    |
| - SELECT ONE -                      | 2  |
|                                     |    |

# <u>Uploading Photo:</u>

It is now time to upload your photo. Click the "Upload Your Photo" button to access the DS-160 photo submission system.

| Unload Your Photo |  |
|-------------------|--|
|                   |  |

Click "Browse" to locate your photo file.

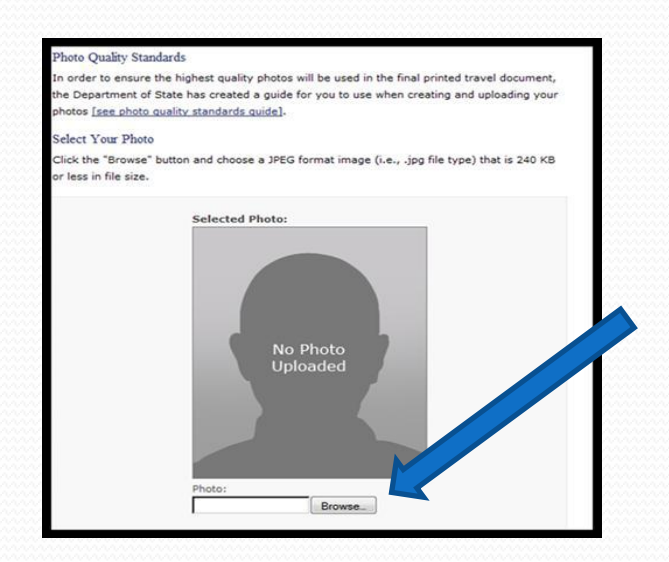

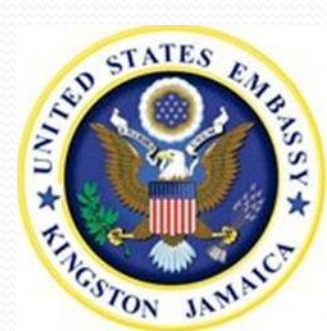

Case 1:17-cv-02969-TDC Document 33-11 Filed 10/14/17 Page 45 of 55

After you have selected the image (.JPG file type only), click "Upload Selected Photo".

| Next: Upload Selected Photo 🕨 🗾 |
|---------------------------------|
|                                 |

If the system verifies the photo is acceptable, you will return to the "Confirm Photo" screen in order to continue the application process.

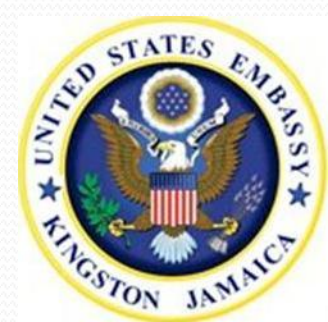

Case 1:17-cv-02969-TDC Document 33-11 Filed 10/14/17 Page 46 of 55

If your photo does not meet the requirements, you will see an error message. Click "Continue Without a Photo" to continue the application. Additional instructions will be provided when you return to the visa application.

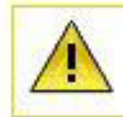

The submitted photo did not meet the image quality requirements.

#### Reasons why photo failed:

Head size or position relative to image dimensions may be incorrect

Background may not be suitable

Back: Select a Different Photo

Next: Continue Without a Photo 🕨

If your photo did not meet the requirements, click "Choose a Different Photo" to upload another image OR click "Next" to move to the "Review" portion of the DS-160. If you choose to continue without a photo, you **MUST** bring a photo that meets the standard photo guidelines to your visa interview appointment.

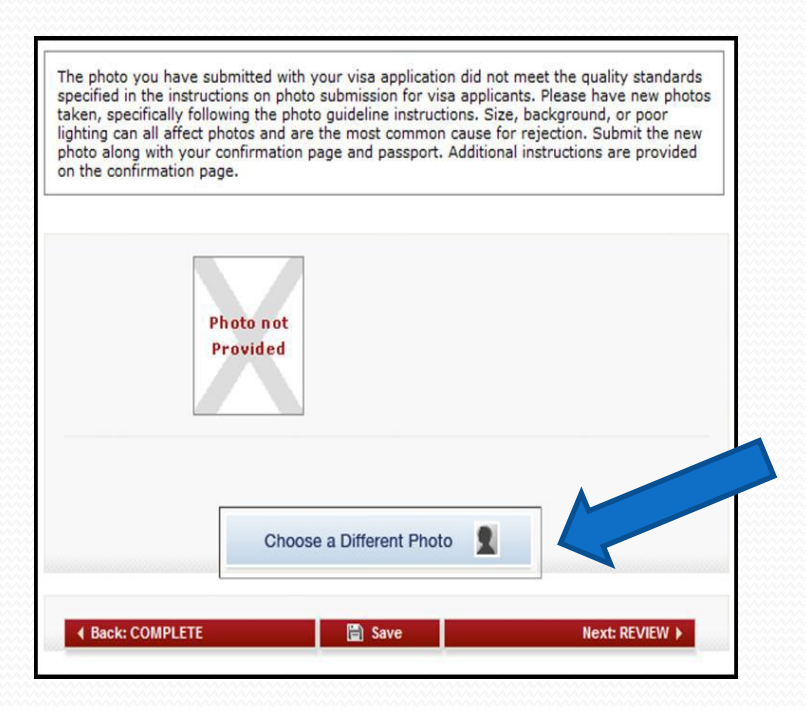

#### PHOTO INFORMATION FOR ALL APPLICANTS:

All applicants, even those who were successful in uploading digital photos, are asked to bring a photo that meets the standard photo guidelines to the Embassy on the interview date, in the event there is an issue with the uploaded photo.

#### **Review Your Information:**

You will now have a chance to review and edit all the information you have entered in the DS-160.

<u>Review all your responses</u> <u>carefully</u>. You cannot make changes after submitting your application.

To edit your responses, click the "Edit Information" link in the appropriate section.

**Remember:** You are responsible for <u>ALL</u> information in your DS-160.

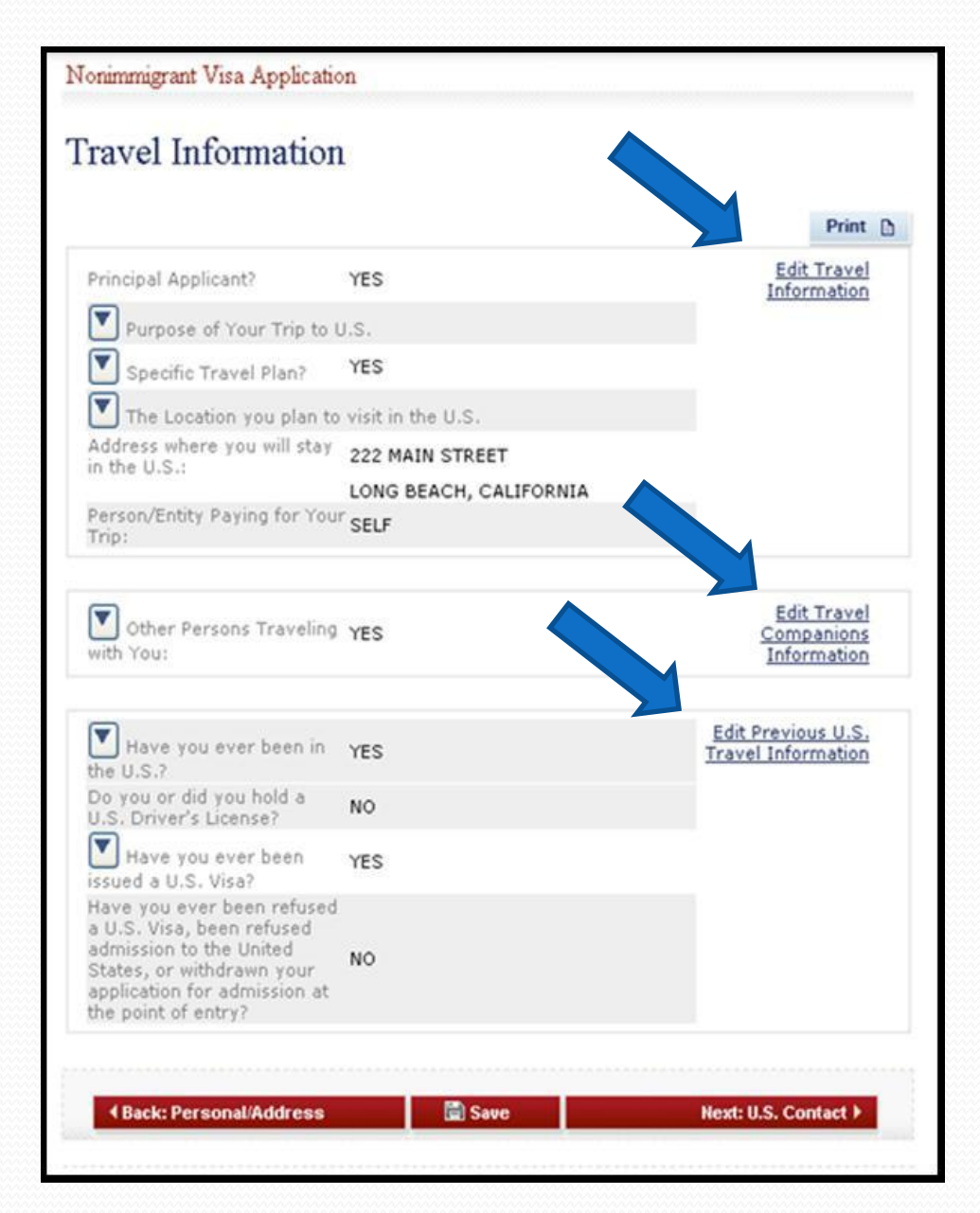

# Sign and Submit Your Application:

Read the e-Signature statement carefully before dating, electronically signing, and submitting your DS-160. Enter your passport number and the code, then click "Sign and Submit Application".

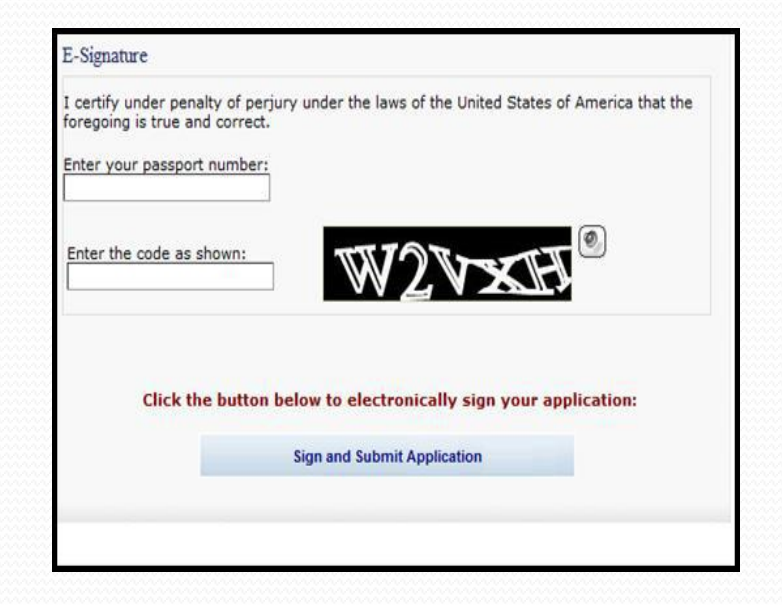

By clicking "Sign and Submit Application", you certify that all information in your DS-160 is complete and true.

## Print Your Confirmation Page:

You <u>MUST</u> print the confirmation page with a clear, legible barcode. Bring the printed confirmation page to your visa interview, along with your passport and any other required documents. You may print a copy of the entire, completed DS-160 for your records, but you do not have to bring it to your interview.

Whether your photo was uploaded or not, you MUST bring a physical photo of yourself that meets the standard photo guidelines to your visa interview. We cannot accept digital photos on the day of your interview.

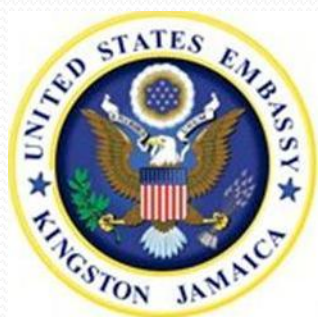

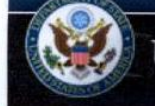

#### 69-TDC Document 33-11 Filed 10/14/17 Page 51 of 55

Test

Version 01.01.00

Location Selected:

142 Old Hope Road

**Kingston 6, Jamaica** 

**U.S. Embassy, Kingston** 

KNG

.S. DEPARTMENT OF STATE

Print Confirmation

Online Nonimmigrant Visa Application (DS-160)

#### Confirmation

This confirms the submission of the Nonimmigrant visa application for:

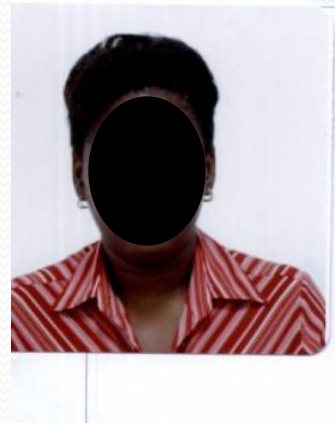

Name Provided: Test, Test Date Of Bi Place of Birth: ST ANDREW, JAMAICA Gender: Female Nationality: JAMAICA

Number: Purpose of BUSINESS/PERSONAL Travel: (B1/B2) Completed 13 FEB 2012

Test

Confirmation AA0024H3T3 No:

#### THIS IS NOT A VISA

Passport

On:

YOU MUST BRING this confirmation page and the following document(s) with you to the Application Service Center:

#### Passport

You may also provide any additional documents you feel will support your case.

YOU MUST SUBMIT this confirmation page with a clear and legible barcode at the time of your interview. If you do not have access to a printer at this time, select the option to email your confirmation page to an email address. You may print or email your application for your own records. YOU DO NOT need to submit the application at the time of the interview.

Please note that you will be required to provide proof that you have paid the visa application fee and any other fees associated with your application. There may be other fees associated with the visa application process. Please check your country's <u>Reciprocity Schedule</u> for any other fees you may owe.

If you have further questions, or to find out how to contact the Consular Post, please go to <a href="http://kingston.usembassy.gov">http://kingston.usembassy.gov</a> or <a href="http://travel.state.gov">http://travel.state.gov</a> .

NOTE: The photo you have submitted with your visa application did not meet the quality standards specified in the instructions on photo submission for visa applicants. Please have new photos taken, specifically following the photo guideline instructions on http://travel.state.gov.

NOTE: Unless exempt from an interview, you will be required to sign your application by providing a biometric signature, i.e. your fingerprint before a consular officer. By providing this biometric signature you are certifying under penalty of perjury that you have read and understood the questions in your nonimmigrant visa application and that all statements that appear in your nonimmigrant visa application have been made by you and are true and complete to the best of your knowledge and belief. Furthermore at the time of your interview, you will be required to certify under penalty of perjury that all statements in your application and those made during your interview are true and complete to the best of your knowledge and belief.

NOTE: Your confirmation page will look like this if the photo is uploaded.

#### Case 1:17-cv-02

#### Print Confirmation

Online Nonimmigrant Visa Application (DS-160)

#### Confirmation

#### This confirms the submission of the Nonimmigrant visa application for:

S. DEPARTMENT OF STATE CONSULAR ELECTRONIC APPLICATION CENTER

Test, Test Name Provided: Test Date Of Birth: Photo not Test Place of Birth: ST ANDREW, JAMAICA Provided Gender: Female Location Selected: JAMAICA Nationality: KNG Passport Test U.S. Embassy, Kingston Number: 142 Old Hope Road BUSINESS/PERSONAL Purpose of Kingston 6, Jamaica (B1/B2) Travel: 13 FEB 2012 Completed On: Version 01.01.00 Confirmation AA0024H3T3 No: THIS IS NOT A VISA

> YOU MUST BRING this confirmation page and the following document(s) with you to the Application Service Center: Passport

You may also provide any additional documents you feel will support your case.

YOU MUST SUBMIT this confirmation page with a clear and legible barcode at the time of your interview. If you do not have access to a printer at this time, select the option to email your confirmation page to an email address. You may print or email your application for your own records. YOU DO NOT need to submit the application at the time of the interview.

14/17 Page 52 of 55

Please note that you will be required to provide proof that you have paid the visa application fee and any other fees associated with your application. There may be other fees associated with the visa application process. Please check your country's <u>Reciprocity Schedule</u> for any other fees you may owe.

If you have further questions, or to find out how to contact the Consular Post, please go to <a href="http://kingston.usembassy.gov">http://kingston.usembassy.gov</a> or <a href="http://travel.state.gov">http://travel.state.gov</a> .

NOTE: The photo you have submitted with your visa application did not meet the quality standards specified in the instructions on photo submission for visa applicants. Please have new photos taken, specifically following the photo guideline instructions on http://travel.state.gov.

NOTE: Unless exempt from an interview, you will be required to sign your application by providing a biometric signature, i.e. your fingerprint before a consular officer. By providing this biometric signature you are certifying under penalty of perjury that you have read and understood the questions in your nonimmigrant visa application and that all statements that appear in your nonimmigrant visa application have been made by you and are true and complete to the best of your knowledge and belief. Furthermore at the time of your interview, you will be required to certify under penalty of perjury that all statements in your application and those made during your interview are true and complete to the best of your knowledge and belief.

NOTE: Your confirmation page will look like this if you were <u>not</u> able to upload a photo.

# Family and Group Option:

On the "Thank You" page you will see an option to create a family or group application.

When you select this option, certain information from your application will automatically be imported to and displayed on a new application.

You will still need to create an application for each family member traveling with you or for each individual within the group.

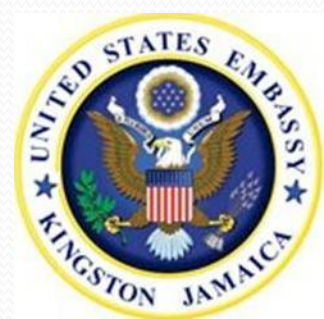

# **Other Required Documentation for Interviews:**

Certain visa categories require additional documentation aside from the DS-160. Standard required supplemental forms include:

- Students (F/M visa): Form I-20 and SEVIS Receipt;
- Exchange Visitors (J visa): DS-2019 and SEVIS Receipt;
- Temporary Workers, Artists, Athletes (H, O or P visas): Form I-797 and other documents related to your employment;
- Blanket L-1 Applicants: Form I-129S;
- > Diplomats and Officials (A, G or NATO visas): Diplomatic Note;
- Treaty Trader/Treaty Investor (E visa): Form DS-156E;

> Domestic Worker, Employment contracts (B1, A3, G5 visa), crew (C1/D visa), and journalists (I visa): A letter from the employer verifying details of employment, and a letter from the inviting organization in the U.S., if applicable.

#### **Important Reminders:**

The DS-160 form is not a visa. In nearly all cases, applicants must appear at the Embassy for a visa interview to complete the application process.

Please arrive 15 minutes before your scheduled interview. If you arrive more than 30 minutes early, you will be asked to wait outside the Embassy. If you arrive more than 15 minutes late, you will not be allowed to enter the Embassy, and you will have to make a new appointment.

For information about the application process, visit http://kingston.usembassy.gov.

To schedule an appointment, visit http://www.usvisa-jamaica.com/.

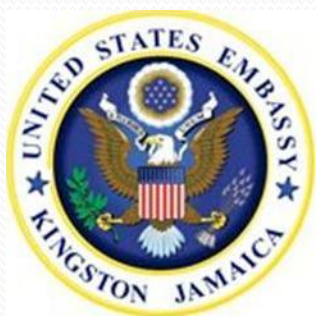